## **DOCUMENT 11**

Using a VPN Away from School

The VPN is only configured on laptops that were given back to IT Support for a Windows 10 upgrade.

|                      | Type here to search                                                           | , | ļ i        | Ŕ           | ^ ≒ 🧖 🕼 (∿)    | 08:27<br>ENG 26/02/2020 | 5 |
|----------------------|-------------------------------------------------------------------------------|---|------------|-------------|----------------|-------------------------|---|
| 臣                    | woodrushcurric.local<br>Connected                                             |   | 1.Select   | the Wi-Fi   | symbol on you  | ır toolbar.             |   |
| જ                    | Woodrush VPN                                                                  |   |            |             |                |                         |   |
| 16                   | woodrush<br>Secured                                                           |   |            |             |                |                         |   |
| (h.                  | Home Wi-Fi<br>Secured<br>Connect automatically<br>Connect                     |   | 2. Connect | t to your h | ome Wi-Fi firs | t                       |   |
| °a                   | Open<br>Open                                                                  |   |            |             |                |                         |   |
| <u>Netw</u><br>Chang | vork & Internet settings<br>ge settings, such as making a connection metered. |   |            |             |                |                         |   |
| <i>lla</i><br>Wi-Fi  | ည်း<br>Mobile<br>Airplane mode hotspot                                        |   |            |             |                |                         |   |
|                      | ポーヘ 📾 🔛 🚳 di) ENG 08:47 😽                                                     |   |            |             |                |                         |   |

|                                                                                                    | Connected                                             |
|----------------------------------------------------------------------------------------------------|-------------------------------------------------------|
|                                                                                                    | ଙ୍ଗ Woodrush VPN                                      |
|                                                                                                    | woodrush<br>Secured                                   |
|                                                                                                    | Open<br>Open                                          |
| 3. Once you're connected to your home network you can connect to the remote access which is called Woodrush VPN. | Hidden Network                                        |
|                                                                                                    | Change settings, such as making a connection metered. |
|                                                                                                    | には、 Airplane mode かけなのす。<br>が Airplane mode かけなのす     |
|                                                                                                    | 유 ^ 🖙 🖸 🚮 여) ENG 08:58 📑                              |

| for woodrushcurric.local                                                                                                    | Windows Security<br>Sign in                                                                                                    | ×      |   |  |  |  |  |
|----------------------------------------------------------------------------------------------------|----------------------------------------------------------------------------------------------------|--------|---|--|--|--|--|
| Connecting to Woodrush VPN                                                                                                    | CSE2K\AAA                                                                                                    |        | ٦ |  |  |  |  |
| Cancel                                                                                                    | •••••                                                                                                    | 0      |   |  |  |  |  |
| Windows Security ×                                                                                                    | Domain: CSE2k                                                                                                    |        |   |  |  |  |  |
| Sign in                                                                                                    |                                                                                                    |        |   |  |  |  |  |
| User name                                                                                                    | ОК                                                                                                    | Cancel |   |  |  |  |  |
| Password                                                                                                    |                                                                                                    |        |   |  |  |  |  |
| Domain:                                                                                                    |                                                                                                    |        |   |  |  |  |  |
| OK Cancel   Change sectorys, such as making a connection metered.   Image: Sectory and the sectory of the sectory of th | 4. It will then ask you to sign in. When signing in use your username and password you use to log into the computers at work. Before you type your username, you need to put (CSE2k)' as seen in the picture. |        |   |  |  |  |  |
| ポート 🛥 記 🕼 🕬 ENG 09:02 🖣                                                                                                    | you need to put est2k( as seen in the picture.                                                                                                    |        |   |  |  |  |  |

26/02/2020